### 1. Inloggning

Gå till OAJ:s hemsida https://www.oaj.fi/ och klicka på knappen Logga in.

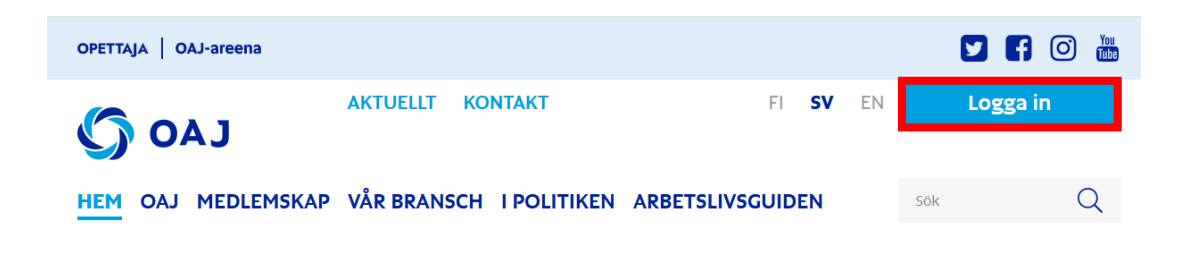

Logga in med ditt medlems-id eller autentisera dig med dina bank-id. När du har loggat in klicka på knappen Egna uppgifter.

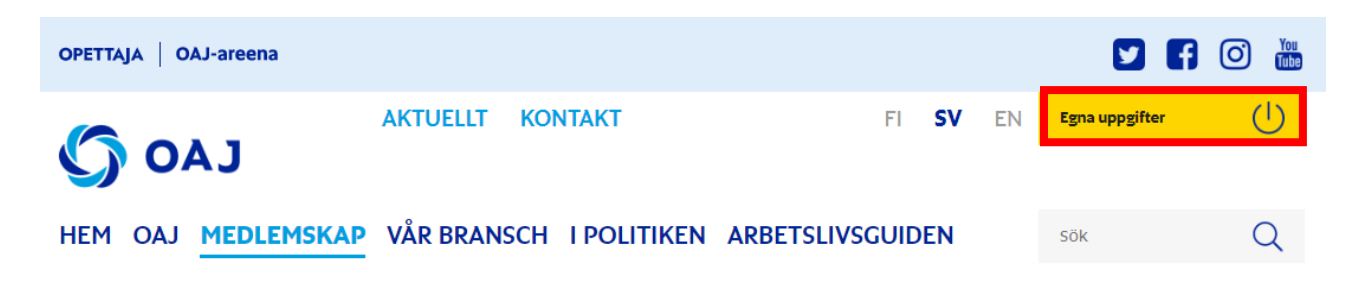

## 2. Ansökan om strejkunderstöd

Tryck på Strejkunderstödsansökan i menyn till vänster.

Välj den strejk du ansöker om understöd för och tryck på Sök.

|                           | SUOMI 🗸 🤮 YVONNE YLIANTTILA-HAKIJA 🗸                                                                                                    |
|---------------------------|----------------------------------------------------------------------------------------------------|
| OMAT O 04J<br>JÄSENTIEDOT | Lakkoavustukset Ala-otsiko                                                                                                    |
| #<br>•<br>•               | Lakkoavustusta maksetaan lakon piirissä oleville OA]:n jäsenille, joilla on jäsenyys voimassa. Maksamisen edellytys on, että olet ollut lakossa ja tehnyt lakkoavustushakemuksen OA]:n<br>nettisivuilla sekä toiminut OA]:n päätösten ja ohjeiden mukaisesti. OA]:n hallitus on määritellyt lakkoavustuksen määrän olevan 180 € päivältä. Loppuosasta vähennetään verohallinnon<br>päätöksen mukainen 50 % vero. Verot ilmoitetaan ja maksetaan OA]:n toimesta verottajalle. Jäsenelle käteen maksettava osuus on 98 euroa päivässä. Verokorttia ei tarvitse toimittaa<br>OA]:lle. Ennakonpidäys tasaantuu lopullisessa verotuksessa koko vuoden ansiotulojen mukaisesti. Läkkon ajäta ei maksettaava isa. Erääntyneet, työsuhteesta johtuvat palkka-yms.<br>saatavat maksetaan kuitenkin lakon aikaan anormaaleina palkanmaksupäivinä. Työntekijällä ei ole lakkopäiviitä oikeutta työnantajan kustantamiin etuihin.<br>Ha⊕ lakkoavustushakemus haetaan jäikkiäteen ja viimeistään 6 kk lakon päättymisestä. |
| *                         | Lakon nimi, Lakkojakson nimi<br>Kuntasektorin lakko 2022, pääkaupunkiseudun työntekijät<br>Lakkojakso                                                                                                    |
| LAKKOAVUSTUSHAKEMUS       | £1.96.* 24936.6966                                                                                                    |

Ange bankkontonummer, välj strejkdatum, bekräfta att uppgifterna du angav är korrekta och tryck på Spara.

| Pankkitilinumero *                                         |                        |
|------------------------------------------------------------|------------------------|
|                                                            |                        |
| Lakon nimi, Lakkojakson nimi                               |                        |
| Kuntasektorin läkko 2022, pääkaupunkiseudun työntekijät    |                        |
| Lakkojakso                                                 |                        |
| 21.02 24.02.2022                                           |                        |
| Kuvaus                                                     |                        |
| Kuntasektorin lakko, paikallisyhdistyksen jäsenet, aalto 1 |                        |
| Valitse lakkopäivät                                        |                        |
| Valitse kaikki                                             |                        |
| Viikko 8                                                   |                        |
| ✓ Ma 21.02.                                                |                        |
| ✓ Ti 22.02.                                                |                        |
| ✓ Ke 23.02.                                                |                        |
| ✓ To 24.02.                                                |                        |
|                                                            | Lakkopäivät yhteensä 4 |
| Vakuutan antamani tiedot oikeiksi                          |                        |
|                                                            | Peruuta Tallenna       |

Din ansökan väntar på godkännande. Du kan redigera din ansökan tills den är godkänd.

#### Haetut lakkoavustukset

Lakkojakson lakkoavustustodistuksen voi tulostaa Tulosta-painikkeesta. Voit myös katsoa haettuja lakkoavustushakemuksia Näytä-painikkeesta.

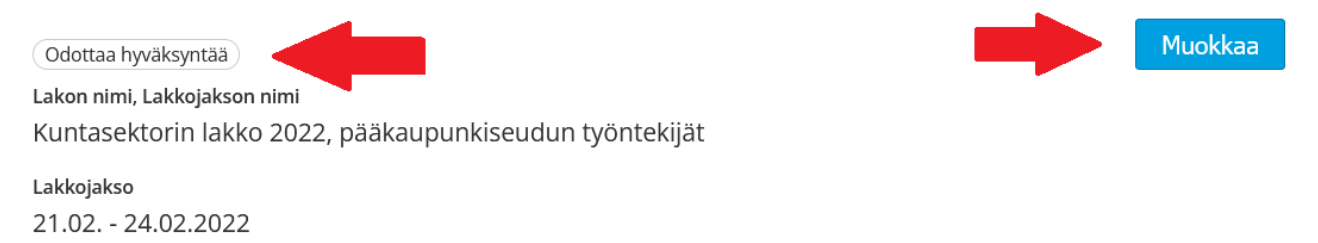

Ansökans status ändras till godkänd när lärar- eller lokalföreningens behandlare har godkänt ansökan. Du kan redigera din ansökan medan ansökan väntar på godkännande.

Hyväksytty Lakon nimi, Lakkojakson nimi Kuntasektorin lakko 2022, pääkaupunk Lokalföreningen godkänner din ansökan om strejkunderstöd och efter det betalar OAJ:s kontor ut strejkunderstödet till dig.

Lakkojakso 21.02. - 24.02.2022

När strejkunderstödet har betalats ut kan du skriva ut ett intyg om strejkunderstöd till dig själv.

| Maksettu                     | Näytä | Tulosta |  |
|------------------------------|-------|---------|--|
| Lakon nimi, Lakkojakson nimi |       |         |  |
|                              |       |         |  |
| Lakkojakso                   |       |         |  |
| 21.02 24.02.2022             |       |         |  |

Opetajien ammattijärjestö OAJ ry on maksanut tilillesi työtaisteluavustusta osallistumisestasi lakko työtaisteluun.

Työtaisteluavustusta maksetaan 180,00 euroa/päivä ja se on 16,00 euron ylittävältä osalta veronalaista tuloa. Alla on tiedot maksetusta työtaisteluavustuksesta. Liitto ilmoittaa tiedot suoraan verottajalle.

Kiitos osallistumisestasi!

#### Nimi: Ylianttila-Hakija Yvonne Yvonne

Todistus maksetuista lakkoavustuksista

| Ajalta   | Maksetut<br>päivät | Avustus/<br>päivä | Brutto   | Verollinen<br>osuus | Ennakon-<br>pidätys | Maksettu<br>summa |
|----------|--------------------|-------------------|----------|---------------------|---------------------|-------------------|
|          | 3                  | 180,00            | 540,00€  | 492,00€             | 246,00€             | 294,00 €          |
| Yhteensä | 3                  |                   | 540,00 € | 492,00€             | 246,00              | 294,00€           |

# 3. Jag kan inte se ett sökbart strejkunderstöd!

|                            | SUOMI 🗸 🤮 YVONNE YLIANTTILA-HAKIJA 🗸                                                                                                    |  |  |  |
|----------------------------|----------------------------------------------------------------------------------------------------|--|--|--|
| OMAT O OAJ<br>JÄSENTIEDOT  | Lakkoavustukset Ala-otsikko                                                                                                    |  |  |  |
| MARRASKUUVAALI2            | Lakkoavustusta maksetaan lakon piirissä oleville OA]:n jäsenille, joilla on jäsenyys voimassa. Maksamisen edellytys on, että olet ollut lakossa ja<br>tehnyt lakkoavustushakemuksen OA]:n nettisivuilla sekä toiminut OA]:n päätösten ja ohjeiden mukaisesti. OA]:n hallitus on määritellyt<br>lakkoavustuksen määrän olevan 180 € päivältä. Lakon aialta ei makseta palkkaa. Erääntyneet, työsuhteesta iohtuvat palkka-yms, saatavat |  |  |  |
| MARRASKUUVAALI2            | maksetaan kuitenkin lakon aikana normaaleina palkanmaksupäivinä. Työntekijällä ei ole lakkopäiviltä oikeutta työnantajan kustantamiin etuihin.                                                                                                    |  |  |  |
| 😤 ETUSIVU                  | Hae lakkoavustusta                                                                                                    |  |  |  |
| 🛔 JÄSENTIEDOT 🗸 👻          | Lakkoavustushakemus haetaan jälkikäteen ja viimeistöän 3 kk lakon<br>päättymisestä.                                                                                                    |  |  |  |
| JÄSENMAKSUT                |                                                                                                    |  |  |  |
| OMAT<br>LUOTTAMUSHENKILÖNI | Kuntasektorin lakko 2022, pääkaupunkiseudun työntekijät                                                                                                    |  |  |  |
| LAKKOAVUSTUSHAKEMUS        | 21.02 24.02.2022                                                                                                    |  |  |  |

Om alternativet att ansöka om strejkunderstöd fattas i applikationen ska du kontakta lokalföreningens ordförande/förtroendeman eller utsedda strejkansvarige och informera hen.

Strejkansvarige lägger till dig i strejkgruppen varefter du kan ansöka om strejkunderstöd.